My Settings

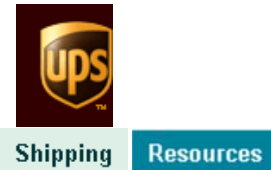

UPS CampusShip®

Welcome, Data Center | Logout

**Shipping** 

Create a Shipment Create a Return Create a Freight Shipment View History Void Shipment Shipping Preferences

| sinpinent Commation                                                                                                    |                                                                                                    |
|----------------------------------------------------------------------------------------------------|----------------------------------------------------------------------------------------------------|
| Thank you. Your shipment has been processed.<br>We have received your shipping details and processed your payment. If you need to prishipping labels, print a receipt, or print a return label, follow the steps below.     |                                                                                                    |
|                                                                                                    |                                                                                                    |
| Service:                                                                                                    | UPS Next Day Air                                                                                                    |
| Guaranteed By:<br>Bill Shipping Charges to:                                                                                                    | End of Day Wednesday, May 8, 2013<br>Shipper's Account W23A30                                                                                                    |
| Daily rates were applied to this                                                                                                    | shipment                                                                                                    |
| Total Charged:                                                                                                    | 32.86 USD                                                                                                    |
| Drint Chinging Documento                                                                                                    |                                                                                                    |
| Print Shipping Documents                                                                                                    |                                                                                                    |
| Select the items to print below. To                                                                                                    | print selected items select <b>Print</b> .                                                                                                    |
| Label:                                                                                                    |                                                                                                    |
| Label                                                                                                    |                                                                                                    |
| Print labels using my UPS therma                                                                                                    | I Printer? No 💌                                                                                                    |
| Print label instructions on? Each                                                                                                    | label                                                                                                    |
| (International shipments, or shipments<br>label instructions regardless of this set                                                                                                    | requiring a signature or special instructions, will always print<br>ing.)                                                                                                    |
| Receipt:                                                                                                    |                                                                                                    |
| 🕡 Receipt                                                                                                    |                                                                                                    |
| Print receipt using my UPS Therm                                                                                                    | al Printer? No 💌                                                                                                    |
|                                                                                                    | Pri                                                                                                    |
| Void This Shinment or Past S                                                                                                    | hinments                                                                                                    |
| tota this shiphont of tast o                                                                                                    |                                                                                                    |
|                                                                                                    |                                                                                                    |
| To void this shipment, select the V past shipments in your shipping h                                                                                                    | <b>/oid This Shipment</b> button. You can review and void istory.                                                                                                    |
| To void this shipment, select the N past shipments in your shipping h                                                                                                    | /oid This Shipment button. You can review and void<br>istory.<br>Void This Shipmer                                                                                                    |
| To void this shipment, select the N<br>past shipments in your <u>shipping h</u><br>Create a Return Shipment                                                                                                    | /oid This Shipment button. You can review and void<br>istory.<br>Void This Shipme                                                                                                    |
| To void this shipment, select the N<br>past shipments in your <u>shipping h</u><br>Create a Return Shipment<br>The recipient of your shipment ca<br>return shipping label. To create a<br>include with your shipment select | Void This Shipment button. You can review and void istory. Void This Shipmen n easily return your letter or package when you create return shipment and print a return shipping label to Create a Return Shipment. |

<u>Schedule a Pickup</u> - You can schedule a pickup for today or schedule a UPS driver to pick up all of your shipments on a regular schedule.

Hand your packages to any UPS driver in your area.

Find UPS Drop-off Locations - Leave your packages at any convenient location near you.

Next Steps...

You can create another shipment, or view your shipping history to review and track previously shipped packages.

Create Another Shipment

View Your Shipping History

Company Support: 5737515604 connie.landolt@psc.mo.gov

Administrator Lookup

Shipping | Resources | My Settings [+] Feedback

Copyright © 1994-2013 United Parcel Service of America, Inc. All rights reserved. <u>Privacy Policy</u> | <u>Trademarks</u> | <u>UPS Tariff/Terms and Conditions</u>